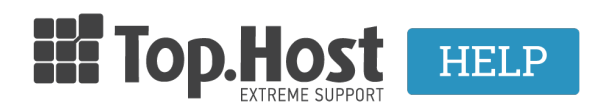

**Γνωσιακή βάση > SSL > Λοιπές >** Πώς μπορώ να μεταφέρω το SSL μου από έναν άλλο πάροχο στην Top.Host;

## Πώς μπορώ να μεταφέρω το SSL μου από έναν άλλο πάροχο στην Top.Host;

- 2023-03-02 - Λοιπές

Σε περίπτωση που έχετε ήδη εγκαταστήσει το SSL στον τωρινό πάροχο σας και επιθυμείτε να το μεταφέρετε στην Top.Host, ή επιθυμείτε να μεταφέρετε ένα ήδη εγκατεστημένο πιστοποιητικό από ένα πακέτο φιλοξενίας σε ένα άλλο, τότε ακολουθήστε τα παρακάτω βήματα.

1. Εντοπίστε τα **Private Key, Crt Key και CA** κλειδιά που αντιστοιχούν στο ήδη υπάρχουν SSL και αποθηκεύστε τα στον υπολογιστή σας στην μορφή text ή αντιγράψετε τα σε ένα text editor σε μορφή κειμένου.

2. Συνδεθείτε στο <u>myTophost Panel</u> και από εκεί επιλέξτε **Plesk Login** για να συνδεθείτε στο Plesk του πακέτου που σας ενδιαφέρει.

|             |                               | GR   <u>EN</u>                              |  |
|-------------|-------------------------------|---------------------------------------------|--|
|             | Είσοδος σ<br>myTophost I      | το<br>Panel                                 |  |
| Section 200 | Email                         | -                                           |  |
|             | Password<br>Εμφάνιση Password | 1                                           |  |
|             | ΑΣΦΑΛΗΣ ΕΙΣΟΔ                 | σΣ                                          |  |
|             | Υπενθύμιση Password Δεν       | έχετε λογαριασμό;<br><u>Εγγραφείτε τώρα</u> |  |

| Καλά    | ος ήλθες         | 😤 🗲 Οι υπηρεσίες μου |                  |           |                   |                    |                         |                         |
|---------|------------------|----------------------|------------------|-----------|-------------------|--------------------|-------------------------|-------------------------|
| *       | Οι υπηρεσίες μου | Πακέτα               | Πακέτα Υπηρεσιών |           |                   | ΑΓΟΡΑ ΝΕΟΥ ΠΑΚΕΤΟΥ |                         |                         |
| <u></u> | Account Data     | Pack Id              | Πακέτο           | Κατάσταση | <u>Ημ/α λήξης</u> | Plesk Login        |                         | Διαχείριση Υπηρεσίας    |
| €       | Billing          | 175889               | Linux Galaxy     | Ενεργό    | 10/11/2019        | Plesk Login        | Διαχείριση<br>Συνδρομής | Διαχείριση<br>Υπηρεσίας |

3. Στην καρτέλα Websites & Domains, επιλέξτε το εικονίδιο SSL Certificates.

| Search Q           | Websites & Domains                                |                                                                         |                                                                             |                                                                       |  |  |
|--------------------|---------------------------------------------------|-------------------------------------------------------------------------|-----------------------------------------------------------------------------|-----------------------------------------------------------------------|--|--|
| Websites & Domains | This is where you set up and manage websites.     |                                                                         |                                                                             |                                                                       |  |  |
| 🚖 Mail             | ් Add Domain ද Add Subdomain ද Add Dor            | $\oplus$ Add Domain $\oplus$ Add Subdomain $\oplus$ Add Domain Alias    |                                                                             |                                                                       |  |  |
| Applications       | Contraction on Contraction                        |                                                                         |                                                                             |                                                                       |  |  |
| Files              | Website at 🔤 httpdocs/ IP address                 | System user:                                                            |                                                                             |                                                                       |  |  |
| Databases          | 🐈 Hosting Settings 🗳 Open 💿 Preview Susp          | end Disable Description                                                 |                                                                             |                                                                       |  |  |
| 1 Statistics       | Start creating your website in one of the follow  | wing ways:                                                              |                                                                             | ×                                                                     |  |  |
| 💼 Account          | WordPress<br>Create your website using WordPress. | Use Presence Builder<br>Create your site using our professional website | Install an Application<br>Create your site by installing a web app, such as | Create a Custom Website<br>Upload your web content and add databases. |  |  |
| WordPress          | Install WordPress                                 | builder.                                                                | Joomla or Drupal.                                                           | Files Databases                                                       |  |  |
|                    |                                                   |                                                                         |                                                                             |                                                                       |  |  |
|                    |                                                   | ~ 3nu                                                                   | /m LE33                                                                     |                                                                       |  |  |
|                    | Web Hosting Access                                | FTP Access                                                              | U Hosting Se                                                                | ettings                                                               |  |  |
|                    | Git Git                                           | Let's Encrypt                                                           | Node.js                                                                     |                                                                       |  |  |
|                    | Ruby                                              | PHP Settings<br>PHP version: 7.2.22                                     | Apache &                                                                    | nginx Settings                                                        |  |  |
|                    | Presence Builder                                  | Applications                                                            | Mail Impo                                                                   | rting                                                                 |  |  |
|                    | Website Importing                                 | File Manager                                                            | DNS Settin                                                                  | ıgs                                                                   |  |  |
|                    | Email Addresses                                   | Mail Settings                                                           | Limit Outg                                                                  | oing Messages                                                         |  |  |
|                    | SSL/TLS Certificates                              | Web Application Firewall                                                | Password                                                                    | Protected Directories                                                 |  |  |
|                    | Logs                                              | Web Users                                                               |                                                                             |                                                                       |  |  |
|                    | ImunifyAV                                         |                                                                         |                                                                             |                                                                       |  |  |

4. Επιλέξτε **Add SSL Certificate**.

Websites & Domains

## SSL/TLS Certificates for

If you created a certificate signing request on this server and received the certificate

After adding an SSL/TLS certificate to a domain, you need to enable SSL/TLS support

Upload the certificate here

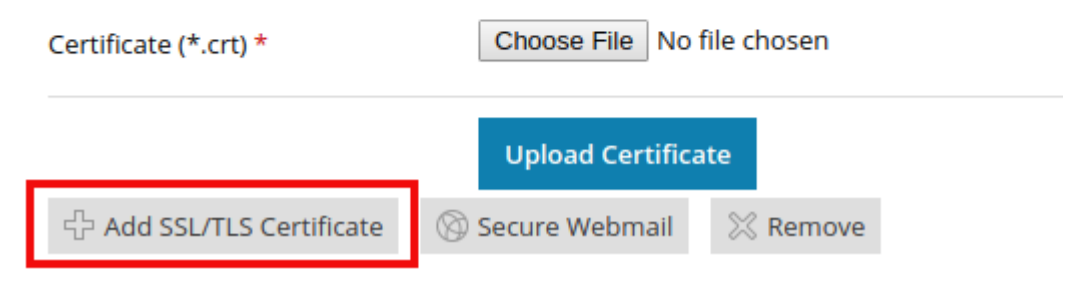

5. Σε αυτό το βήμα έχετε τη δυνατότητα να μεταφέρετε το SSL είτε με **αντιγραφή** κειμένου των πιστοποιητικών είτε με **ανέβασμα αρχείων**.

## 5.1 Μεταφορά SSL με αντιγραφή κειμένου

5.1.1. Στη σελίδα που θα σας ανοίξει, συμπληρώστε το όνομα του SSL στο πεδίο **Certificate name**.

| Websites & Domains Customic | t.eu SSL/TLS Certificates |
|-----------------------------|---------------------------|
| Add SSL/TLS Certi           | ficate                    |
| Certificate name *          | É                         |

5.1.2 . Στη συνέχεια, στο κάτω μέρος της σελίδας αντιγράψτε τα πιστοποιητικά που υπάρχουν στο προηγούμενο πακέτο φιλοξενίας, στα πεδία όπως περιγράφεται στην παρακάτω εικόνα. Πιο συγκεκριμένα:

1. Στο πεδίο **Private key** επικολλήστε το **Private key** που υπάρχει στο προηγούμενο πακέτο φιλοξενίας

2. Στο πεδίο **Certificate (\*.crt)** επικολλήστε το **CRT** πιστοποιητικό που υπάρχει στο προηγούμενο πακέτο φιλοξενίας

3. Στο πεδίο **CA certificate (.\*ca.crt)** επικολλήστε το **CA** πιστοποιητικό που υπάρχει στο προηγούμενο πακέτο φιλοξενίας

**ΣΗΜΕΙΩΣΗ:** Το **CSR** κλειδί είναι προαιρετικό να μεταφερθεί στο νέο πακέτο φιλοξενίας.

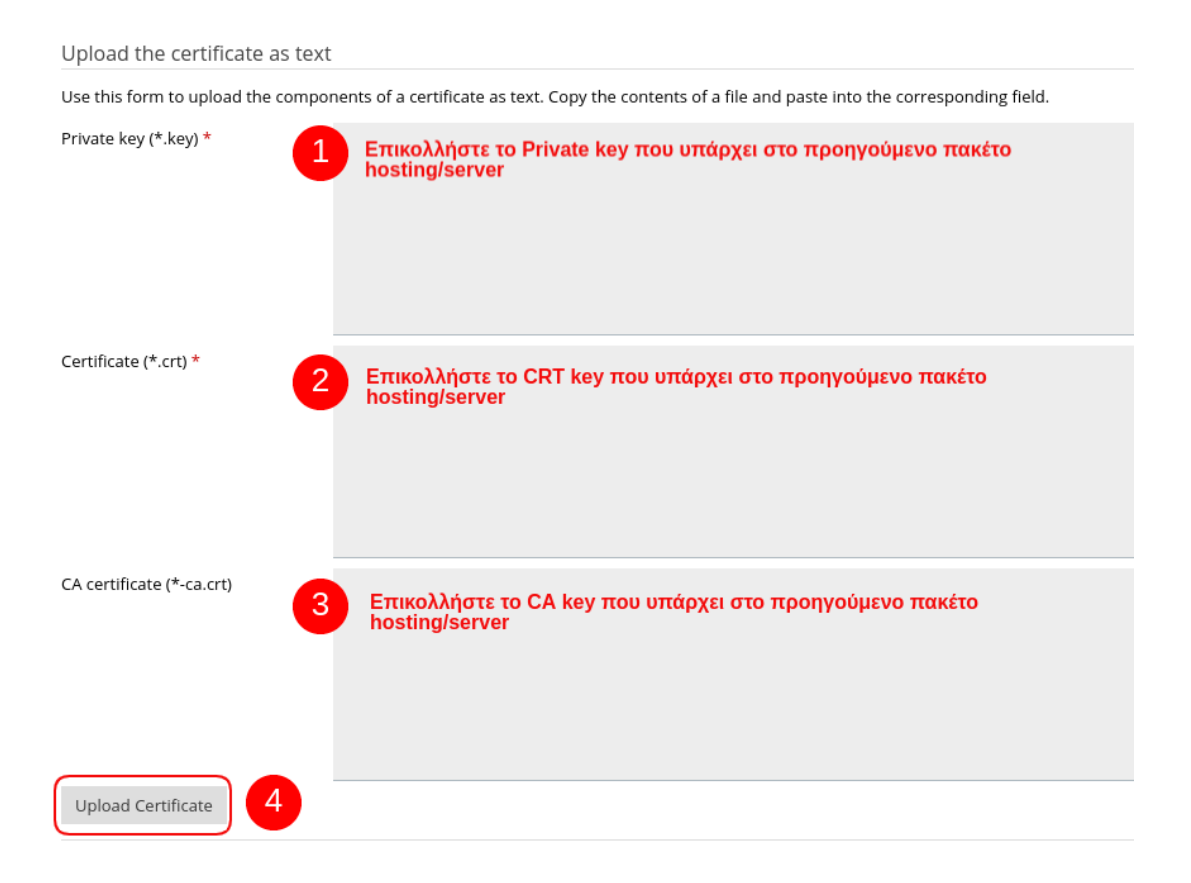

5.1.3 Αφού συμπληρώσετε τα παραπάνω υποχρεωτικά πεδία, κάντε κλικ στο **Upload Certificate**.

## 5.2 Μεταφορά SSL με ανέβασμα αρχείων

5.2.1 Στη σελίδα που θα σας ανοίξει, συμπληρώστε το όνομα του SSL στο πεδίο **Certificate name**.

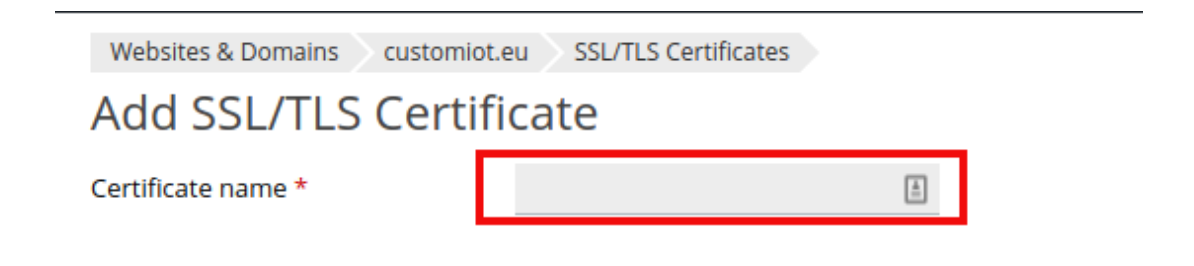

5.2.2 Ανεβάστε τα Private key, CRT key και CA επιλέγοντας **Choose File** δεξιά από το κάθε κλειδί.

| Upload the certificate files      |                                               |
|-----------------------------------|-----------------------------------------------|
| Use this form to upload the compo | onents of a certificate as constituent files. |
| Private key (*.key) *             | Choose File No file chosen                    |
| Certificate (*.crt) *             | Choose File No file chosen                    |
| CA certificate (*-ca.crt)         | Choose File No file chosen                    |
| Upload Certificate                |                                               |

- 5.2.3 Αφού ανεβάσετε τα πιστοποιητικά, κάντε κλικ στο **Upload Certificate**.
- 6. Στην καρτέλα Websites & Domains, επιλέξτε Hosting Settings.

| Website at <mark>httpdoc</mark> s/ | IP address:    |         |         |             | System user: |
|------------------------------------|----------------|---------|---------|-------------|--------------|
| 🐈 Hosting Settings 🧣               | Open 💿 Preview | Suspend | Disable | Description |              |

7. Εντοπίστε την ενότητα με τίτλο Security. Βεβαιωθείτε πως η επιλογή SSL
Support να είναι ενεργοποιημένη. Από το drop down menu που θα εμφανιστεί για το Certificate, επιλέξτε το πιστοποιητικό σας. Πατήστε "OK" στο κάτω μέρος της σελίδας, για να ολοκληρώσετε τη διαδικασία.

| Security                                                       |                                       |                                                                                                    |
|----------------------------------------------------------------|---------------------------------------|----------------------------------------------------------------------------------------------------|
| To secure transactions with yo                                 | our site, use SSL/TLS protocol, which | h encrypts all data and transfers it over a secure connection. To employ SSL/TLS, install an SSL/TLS certificate on the site, and then select it below. |
| SSL/TLS support                                                |                                       |                                                                                                    |
| Permanent SEO-safe 301 re                                      | edirect from HTTP to HTTPS            |                                                                                                    |
| Certificate                                                    | Not selected                          |                                                                                                    |
| Web scripting and statist                                      | tics                                  |                                                                                                    |
| Specify which of the following                                 | programming and scripting languag     | ges should be interpreted, executed or otherwise processed by the web server.                                                                           |
| SSI support                                                    |                                       |                                                                                                    |
| PHP support (PHP version                                       | 7.2.22                                | ▼, run PHP as FastCGI application ▼ )                                                                                                    |
| Note that changing the PHP has<br>PHP scripts on this website. | andler type may disrupt the operation | ion of existing                                                                                                    |
| Learn how to choose the mos                                    | t suitable PHP settings               |                                                                                                    |
| CGI support                                                    |                                       |                                                                                                    |
| FastCGI support                                                |                                       |                                                                                                    |
| None • Web statistics                                          | (Protect access to your web statistic | cs with your FTP username and password 🔲 )                                                                                                    |
| Custom error documents                                         |                                       |                                                                                                    |
| * Required fields                                              | ОК Арріу                              | Cancel                                                                                                    |